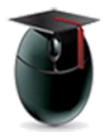

# **Tests – Import and Deploy**

### Learning Objectives

This document demonstrates how to bring a test into a course shell (import) and how to deploy the assessment into a content area, including the selection of options including when the test will be available and how the students will see and navigate the exam. A special option allows instructors to design determine unique options for one or more students.

#### I. Import

The processes if importation and deployment occur in different areas of the course shell. To **import** the test start with the Control Panel (under the course menu) and select Course Tools.

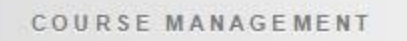

- Control Panel
- Content Collection
- Course Tools
- Evaluation
- Grade Center

The Course Tools menu is long, so scroll to near the bottom of the list and select Tests, Surveys and Pools.

The next interface (not shown) asks the users to select Tests or Surveys or Pools – select *Tests*.

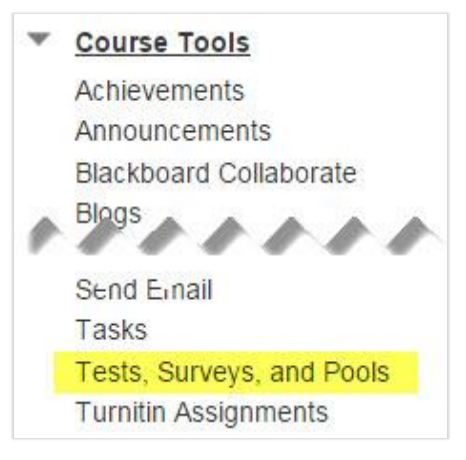

Select **Browse My Computer** to select a test that is stored on your local computer. If you've stored the assessment in your Content Collection select that option instead.

| Test Import |                    |                           |        |
|-------------|--------------------|---------------------------|--------|
|             |                    | Cancel                    | Submit |
| Attach File | Browse My Computer | Browse Content Collection |        |

Once the test is imported you'll see the test name, highlighted in yellow below. *Do not unzip a test or try to upload a test that is not in the original Zip format.* When ready select the **Submit** button.

| Test Import   | t                          |                           |                 |        |
|---------------|----------------------------|---------------------------|-----------------|--------|
|               |                            |                           | Cancel          | Submit |
| TEST IMPORT   |                            |                           | 3               | /      |
| Attach File   | Browse My Computer         | Browse Content Collection |                 |        |
| Selected File | File Name<br>Do not attach | Test_ExportFile_Sample-Te | est-March16.zip |        |

The new test is now available for deployment in your Blackboard course shell but has yet not been deployed, that is, incorporated in a content area with options set.

| Tests         |            |                            |
|---------------|------------|----------------------------|
| Build Test I  | mport Test |                            |
| Name 🛆        | Deployed   | Date Last Edited           |
| backtracking  | Unit Four  | February 17, 2016 9:12 AM  |
| Sample test   | Unit One   | February 11, 2016 12:23 PM |
| Sample test 2 | No         | March 16, 2016 10:01 AM    |

## II. Deploy and set options

The next step in making an assessment available to students is to deploy it to a content area. Start by moving to the **Course Menu** and selecting the area in which students are going to access the test, in this case Unit Three.

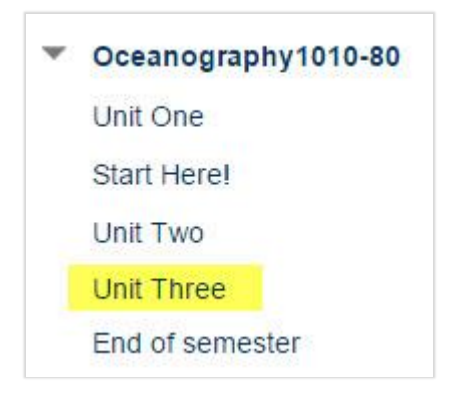

Select **Assessments** from the menu links arrayed across the top of the content area, then click on **Test**.

| Build Content 🗸 | Assessments 🗸        | Tools 🗸 |
|-----------------|----------------------|---------|
| three           | Test 5               |         |
|                 | Survey               |         |
|                 | Assignment           |         |
|                 | Self and Peer Assess | ment    |
|                 | McGraw-Hill Assignm  | ent     |
|                 | Turnitin Assignment  |         |
|                 | Mobile Compatible Te | st      |

In the ensuing interface ignore Create New Test. In the Add and Existing Test area choose the test you are deploying. Please note that this list only features assessments that have not yet been deployed. Finish by selecting the **Submit** button.

|                   | Cancel                                       | Submit                                            |
|-------------------|----------------------------------------------|---------------------------------------------------|
|                   | 1                                            | 7                                                 |
| Create            |                                              |                                                   |
| Select Test Below | 6                                            |                                                   |
| Sample test 2     |                                              |                                                   |
|                   | Create<br>Select Test Below<br>Sample test 2 | Create<br>Select Test Below<br>Sample test 2<br>6 |

Once the test has been added the instructor needs to determine a variety of options. The first options are **Name** (mandatory) and **Description** (not shown).

| * Name               | Sample test 2 |
|----------------------|---------------|
| Choose Color of Name | Black         |

Next select to make the link **available** not see the test regardless of the display dates. One can choose to offer students multiple attempts to take a test and, if chosen, which of those attempts will be scored. Multiple attempt scoring options include:

First Graded Attempt, Last Graded Attempt, Highest Grade, Lowest Grade, Average of Grades

#### Next select to make the link available. Unless the Yes option is selected students will

| Make the link available                             | Yes No        |
|-----------------------------------------------------|---------------|
| Add a <mark>new announcement</mark> fo<br>this test | or 💽 Yes 💿 No |
| Multiple Attempts                                   |               |
| Allow Unlimite                                      | ed Attempts   |
| Number of Att                                       | tempts 3      |

If **Force Completion** is chosen students will be required to take the test in the initial attempt.

Use of the Timer is optional.

The **Display After/Until** options feature interactive calendars and clocks to help the instructor be as accurate as possible.

**Password** is optional and is sometimes uses as a tool to limit access to an assessment.

| Set Timer<br>90 Minutes<br>Auto-Submit                                         |          |   |
|--------------------------------------------------------------------------------|----------|---|
| OFF ON                                                                         |          |   |
|                                                                                |          |   |
|                                                                                |          |   |
| Display After 03/16/2016                                                       | 12:30 AM | 9 |
| <ul> <li>Display After 03/16/2016</li> <li>Display Until 03/18/2016</li> </ul> | 12:30 AM | 0 |

**Exceptions** – This tool can be used to give one or more students extra time or multiple attempts. Any number of students can be given individual exceptions.

| Add User or Group | Remove All Exceptions |       |        |
|-------------------|-----------------------|-------|--------|
| Name              | Attempts              | Timer | Availa |
| 2 Jachson Kim     | Unlimited Attempts 🔻  | 120   |        |

The instructor can offer students the ability to see all the questions at once or one at a time. Questions can also be ordered randomly. Dishonesty can be discouraged by offering questions one at a time, prohibiting backtracking, and imposing randomization.

Remember to select Submit when done!

| ST PRESENTATION     |                                         |
|---------------------|-----------------------------------------|
| All at Once         | 🖉 💽 One at a Time Prohibit Backtracking |
| Randomize Questions | 8                                       |
|                     | Cancel Submit                           |

Test options can be double-checked or changed by left-clicking the *Action lcon* associated with the assessment and selecting **Edit the Test Options** from the ensuing menu.

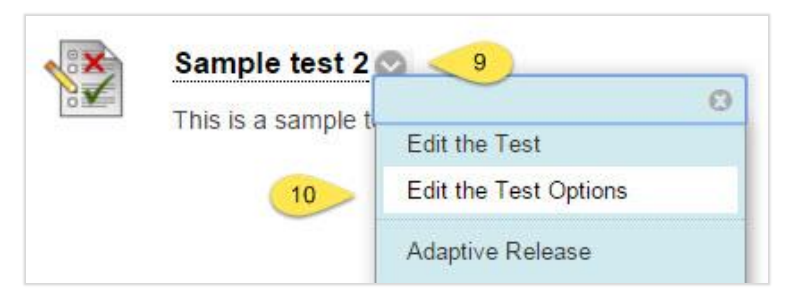

This is what students will see in the Unit Three content area.

Selecting **Sample Test 2** will initiate the exam.

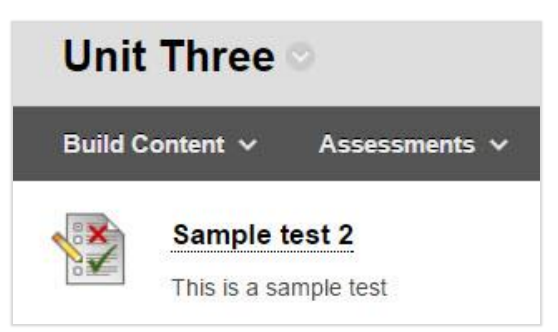

**Questions?** 

Help Desk: http://www.wpunj.edu/help/